# Configurar a captura de pacotes de CPU FED nos Switches Catalyst 9000

# Contents

Introduction Prerequisites Requirements Componentes Utilizados Informações de Apoio Configurar a Captura de Pacotes de CPU FED Exemplo de configuração básica Modificar a captura de pacotes Captura de pacote linear Captura de pacote circular Filtragem de exibição e captura Filtragem de exibição Filtragem de captura Classificar por Top Talker (17.6.X) Informações Relacionadas

# Introduction

Este documento descreve como usar a ferramenta de captura de CPU FED (Forwarding Engine Driver).

# Prerequisites

## Requirements

Não existem requisitos específicos para este documento.

## **Componentes Utilizados**

Este documento é restrito às plataformas de switching Catalyst que executam o Cisco IOS 16.X e superior.

The information in this document was created from the devices in a specific lab environment. All of the devices used in this document started with a cleared (default) configuration. Se a rede estiver ativa, certifique-se de que você entenda o impacto potencial de qualquer comando.

# Informações de Apoio

A ferramenta de captura de pacotes da CPU do FED ajuda a identificar os dados que atravessam

o plano de controle e fornece informações sobre o tráfego **apontado** (**pacotes do ASIC para a CPU**) **ou** injetado (pacotes da CPU para o ASIC).

 Por exemplo, essa ferramenta é útil para identificar o tráfego que acionou o CoPP (policer de plano de controle) para entrar em ação, fazendo com que o tráfego válido seja descartado em um esforço para proteger a CPU.

## Terminology

- Forwarding Engine Driver (FED): responsável por receber comandos do Cisco IOS-XE e programar ASICs de hardware. Serve como uma ponte entre os componentes de software e hardware de um switch Catalyst.
- Plano de Controle (CP):Conjunto de funções e tráfego que envolve a CPU do Switch Catalyst. Isso pode incluir tráfego como o Spanning Tree Protocol (STP),Hot Standby Router Protocol (HSRP) e protocolos de roteamento que são destinados ao switch ou enviados do switch.
- Plano de dados (DP): abrange o(s) ASIC(s) e o tráfego que não é comutado por software, mas encaminhado por hardware.
- Punt: Ação de um pacote enviado para a CPU a partir do plano de dados.
- Inject: Ação de um pacote enviado da CPU para a CPU.

# Configurar a Captura de Pacotes de CPU FED

Use esta tabela para opções de configuração

#### Definição

## Configuração

| Delinição                                                      | Comguração                                                                                                    |  |
|----------------------------------------------------------------|----------------------------------------------------------------------------------------------------|--|
| Configuração padrão de captura de pacote para punt ou inserção | <pre>debug platform software fed switch ative <punt inject=""  =""> captura de pacote <start parar=""  =""></start></punt></pre>                                                                                                    |  |
| Exibir os pacotes capturados                                   | show platform software fed switch ative <punt inject=""  =""> capture<br/>pacotes <brief detalhe=""  =""></brief></punt>                                                                                                    |  |
| Definir o tamanho do buffer e o tipo<br>de captura             | debug platform software fed switch ative <punt inject=""  =""> limite de bu<br/>de captura de pacote [circular] &lt;#packets&gt;<br/>show platform software fed switch ative <punt inject=""  =""> filtro de exit</punt></punt>                                                     |  |
|                                                                | <ul> <li>de captura de pacote <filter></filter></li> <li>Os filtros podem ser combinados com o &amp;&amp; lógico,    e parênte<br/>Por exemplo: "cdp    (ipv.src== 10.1.1.11 e tcp.port == 179)    s</li> </ul>                                                                     |  |
| Definir filtragem de captura para pacotes exibidos             | <ul> <li>Além da filtragem padrão baseada em cabeçalho de rede, algo<br/>filtros específicos da plataforma foram adicionados. Eles tamb<br/>podem ser misturados com os padrões. Por exemplo, pacotes<br/>recebidos da interface física com id 0x44.</li> </ul>                     |  |
| Evibir status da cantura                                       | <ul> <li>Este não é o Wireshark, portanto, ele não suporta todos os filt<br/>Wireshark. Um comando display-filter-help está disponível par<br/>verificar os filtros suportados.</li> <li>show platform software fed switch ative <punt injetar=""  =""> status de</punt></li> </ul> |  |
|                                                                | captura de pacote                                                                                                    |  |

# Exemplo de configuração básica

Esta ferramenta cria um buffer para a captura de até 4096 (configuração padrão) pacotes puntados ou injetados desde que foi habilitada.

Cat9k#debug platform software fed switch active punt packet-capture start Punt packet capturing started.

Cat9k#debug platform software fed switch active punt packet-capture stop Punt packet capturing stopped. Captured 263 packet(s)

Cat9k#show platform software fed switch active punt packet-capture brief Punt packet capturing: disabled. Buffer wrapping: disabled Total captured so far: 263 packets. Capture capacity : 4096 packets

----- Punt Packet Number: 1, Timestamp: 2020/04/10 18:15:53.499 -----

interface : physical: GigabitEthernet1/0/1[if-id: 0x0000008], pal: Vlan20 [if-id: 0x0000076]
metadata : cause: 29 [RP handled ICMP], sub-cause: 0, q-no: 6, linktype: MCP\_LINK\_TYPE\_IP [1]
ether hdr : dest mac: 084f.a940.fa56, src mac: 380e.4d77.4f66
ether hdr : vlan: 20, ethertype: 0x8100
ipv4 hdr : dest ip: 10.11.0.3, src ip: 10.11.0.3
ipv4 hdr : packet len: 40, ttl: 255, protocol: 17 (UDP)
udp hdr : dest port: 3785, src port: 49152

----- Punt Packet Number: 2, Timestamp: 2020/04/10 18:15:53.574 -----

interface : physical: GigabitEthernet1/0/1[if-id: 0x0000008], pal: Vlan20 [if-id: 0x00000076]
metadata : cause: 45 [BFD control], sub-cause: 0, q-no: 27, linktype: MCP\_LINK\_TYPE\_IP [1]
ether hdr : dest mac: 084f.a940.fa56, src mac: 380e.4d77.4f66
ether hdr : vlan: 20, ethertype: 0x8100
ipv4 hdr : dest ip: 10.11.0.1, src ip: 10.11.0.1
ipv4 hdr : packet len: 40, ttl: 254, protocol: 17 (UDP)

Cat9k#show platform software fed switch active punt packet-capture detailed F340.04.11-9300-1#\$e fed switch active punt packet-capture detailed Punt packet capturing: disabled. Buffer wrapping: disabled Total captured so far: 263 packets. Capture capacity : 4096 packets

----- Punt Packet Number: 1, Timestamp: 2020/04/10 18:15:53.499 ----interface : physical: GigabitEthernet1/0/1[if-id: 0x00000008], pal: Vlan20 [if-id: 0x0000076] metadata : cause: 29 [RP handled ICMP], sub-cause: 0, q-no: 6, linktype: MCP\_LINK\_TYPE\_IP [1] ether hdr : dest mac: 084f.a940.fa56, src mac: 380e.4d77.4f66 ether hdr : vlan: 20, ethertype: 0x8100 ipv4 hdr : dest ip: 10.11.0.3, src ip: 10.11.0.3 ipv4 hdr : packet len: 40, ttl: 255, protocol: 17 (UDP) udp hdr : dest port: 3785, src port: 49152

Packet Data Hex-Dump (length: 68 bytes) : 084FA940FA56380E 4D774F668100C014 080045C00028CC8E 0000FF11DA5A0A0B 00030A0B0003C000 0EC90014B6BE0000 0000000000000 66180000000000 D54ADEEB

Doppler Frame Descriptor :

| fdFormat       | = 0x4  | systemTtl             | = 0xc  |
|----------------|--------|-----------------------|--------|
| loadBalHash1   | = 0x10 | loadBalHash2          | = 0x2  |
| spanSessionMap | = 0    | forwardingMode        | = 0    |
| destModIndex   | = 0x1  | skipIdIndex           | = 0x38 |
| srcGpn         | = 0x1  | qosLabel              | = 0    |
| srcCos         | = 0x4  | ingressTranslatedVlan | = 0x5  |
| bpdu           | = 0    | spanHistory           | = 0    |
| sgt            | = 0    | fpeFirstHeaderType    | = 0    |
| srcVlan        | = 0x14 | rcpServiceId          | = 0x3  |
| wccpSkip       | = 0    | srcPortLeIndex        | = 0    |
| cryptoProtocol | = 0    | debugTagId            | = 0    |

| vrfId                  | = | 0      | saIndex                   | = | 0    |
|------------------------|---|--------|---------------------------|---|------|
| pendingAfdLabel        | = | 0      | destClient                | = | 0xb  |
| appId                  | = | 0      | finalStationIndex         | = | 0    |
| decryptSuccess         | = | 0      | encryptSuccess            | = | 0    |
| rcpMiscResults         | = | 0      | stackedFdPresent          | = | 0    |
| spanDirection          | = | 0      | egressRedirect            | = | 0x1  |
| redirectIndex          | = | 0      | exceptionLabel            | = | 0x20 |
| destGpn                | = | 0x1    | inlineFd                  | = | 0x1  |
| suppressRefPtrUpdate   | = | 0      | suppressRewriteSideEfects | = | 0    |
| cmi2                   | = | 0x320  | currentRi                 | = | 0x1  |
| currentDi              | = | 0      | dropIpUnreachable         | = | 0    |
| srcZoneId              | = | 0      | srcAsicId                 | = | 0    |
| originalDi             | = | 0x5338 | originalRi                | = | 0    |
| srcL3IfIndex           | = | 0x2f   | dstL3IfIndex              | = | 0x2f |
| dstVlan                | = | 0      | frameLength               | = | 0x44 |
| fdCrc                  | = | 0x4c   | tunnelSpokeId             | = | 0    |
| isPtp                  | = | 0      | ieee1588TimeStampValid    | = | 0    |
| ieee1588TimeStamp55_48 | = | 0      | lvxSourceRlocIpAddress    | = | 0    |
| sgtCachingNeeded       | = | 0      |                           |   |      |

Doppler Frame Descriptor Hex-Dump :

0000010044004C02 8004424C00000100 000000040000100 0000230514000000 000000000000030 00200000000000 380000532F000100 0000002F00000000

Para validar o status atual da captura, você pode usar o próximo comando.

Cat9k#show platform software fed switch active punt packet-capture status Punt packet capturing: enabled. Buffer wrapping: enabled (wrapped 0 times) Total captured so far: 110 packets. Capture capacity : 6000 packets

## Modificar a captura de pacotes

A ferramenta de captura de pacotes punt/inject FED é aprimorada para permitir o ajuste de configuração de tipo e tamanho de buffer de pacote para criar capturas de pacotes lineares ou circulares.

```
Cat9k#debug platform software fed switch active punt packet-capture buffer ?
circular Circular capture
limit Number of packets to capture
```

#### Captura de pacote linear

A primeira opção de configuração de buffer é limitar o número de pacotes (o tamanho padrão é 4096 pacotes) que são enviados ao buffer. Quando o limite de tamanho do buffer for atingido, nenhum outro pacote será coletado (sem encapsulamento do buffer).

Cat9k#debug platform software fed switch active punt packet-capture buffer limit ? <256-16384> Number of packets to capture Cat9k#debug platform software fed switch active punt packet-capture buffer limit 5000 Punt PCAP buffer configure: one-time with buffer size 5000...done

## Captura de pacote circular

A segunda opção de configuração de buffer é definir um buffer circular para pacotes (o tamanho padrão do buffer é de 4096 pacotes). Quando o limite de tamanho do buffer circular for atingido, os dados antigos serão substituídos por novos dados no buffer (encapsulamento do buffer).

Cat9k#debug platform software fed switch active punt packet-capture buffer circular ? limit Number of packets to capture

Cat9k#debug platform software fed switch active punt packet-capture buffer circular limit ? <256-16384> Number of packets to capture Cat9k#debug platform software fed switch active punt packet-capture buffer circular limit 6000 Punt PCAP buffer configure: circular with buffer size 6000...done

A captura de pacotes pode então ser executada novamente com os mesmos parâmetros.

Cat9k#debug platform software fed switch active punt packet-capture start Punt packet capturing started.

Cat9k#show platform software fed switch active punt packet-capture status Punt packet capturing: enabled. Buffer wrapping: enabled (wrapped 0 times) Total captured so far: 110 packets. Capture capacity : 6000 packets

Cat9k#debug platform software fed switch active punt packet-capture stop Punt packet capturing stopped. Captured 426 packet(s)

Cat9k#show platform software fed switch active punt packet-capture brief Punt packet capturing: disabled. Buffer wrapping: enabled (wrapped 0 times) Total captured so far: 426 packets. Capture capacity : 6000 packets

```
----- Punt Packet Number: 1, Timestamp: 2020/04/10 23:37:14.884 -----
interface : physical: GigabitEthernet1/0/1[if-id: 0x00000008], pal: Vlan20 [if-id: 0x0000076]
metadata : cause: 29 [RP handled ICMP], sub-cause: 0, q-no: 6, linktype: MCP_LINK_TYPE_IP [1]
ether hdr : dest mac: 084f.a940.fa56, src mac: 380e.4d77.4f66
ether hdr : vlan: 20, ethertype: 0x8100
ipv4 hdr : dest ip: 10.11.0.3, src ip: 10.11.0.3
ipv4 hdr : packet len: 40, ttl: 255, protocol: 17 (UDP)
udp hdr : dest port: 3785, src port: 49152
```

----- Punt Packet Number: 2, Timestamp: 2020/04/10 23:37:14.899 -----interface : physical: GigabitEthernet1/0/1[if-id: 0x00000008], pal: Vlan20 [if-id: 0x00000076]
metadata : cause: 45 [BFD control], sub-cause: 0, q-no: 27, linktype: MCP\_LINK\_TYPE\_IP [1]
ether hdr : dest mac: 084f.a940.fa56, src mac: 380e.4d77.4f66
ether hdr : vlan: 20, ethertype: 0x8100
ipv4 hdr : dest ip: 10.11.0.1, src ip: 10.11.0.1
ipv4 hdr : packet len: 40, ttl: 254, protocol: 17 (UDP)
udp hdr : dest port: 3785, src port: 49152
--snip--

## Filtragem de exibição e captura

A ferramenta de captura de pacotes Punt/Inject FED foi aprimorada para permitir opções de exibição e filtro de pacotes.

#### Filtragem de exibição

Uma vez concluída a captura sem um filtro, ela poderá ser revisada para exibir somente as informações nas quais você está interessado.

Total captured so far: 426 packets. Capture capacity : 6000 packets

----- Punt Packet Number: 2, Timestamp: 2020/04/10 23:37:14.899 ----interface : physical: GigabitEthernet1/0/1[if-id: 0x00000008], pal: Vlan20 [if-id: 0x00000076] metadata : cause: 45 [BFD control], sub-cause: 0, q-no: 27, linktype: MCP\_LINK\_TYPE\_IP [1] ether hdr : dest mac: 084f.a940.fa56, src mac: 380e.4d77.4f66 ether hdr : vlan: 20, ethertype: 0x8100 ipv4 hdr : dest ip: 10.11.0.1, src ip: 10.11.0.1 ipv4 hdr : packet len: 40, ttl: 254, protocol: 17 (UDP) udp hdr : dest port: 3785, src port: 49152 ----- Punt Packet Number: 4, Timestamp: 2020/04/10 23:37:15.023 ----interface : physical: GigabitEthernet1/0/1[if-id: 0x00000008], pal: Vlan20 [if-id: 0x00000076] metadata : cause: 29 [RP handled ICMP], sub-cause: 0, q-no: 6, linktype: MCP\_LINK\_TYPE\_IP [1] ether hdr : dest mac: 084f.a940.fa56, src mac: 380e.4d77.4f66 ether hdr : vlan: 20, ethertype: 0x8100 ipv4 hdr : dest ip: 10.11.0.3, src ip: 10.11.0.3 ipv4 hdr : packet len: 40, ttl: 255, protocol: 17 (UDP) udp hdr : dest port: 3785, src port: 49152

Como não é o Wireshark, nem todos os filtros do Wireshark são suportados. Use o comando display-filter-help para ver as diferentes opções disponíveis para filtragem.

| Cat9k  | #show platform software | fed switch active punt packet-capture display-filter-help    |
|--------|-------------------------|--------------------------------------------------------------|
| FED PI | unject specific filters | :                                                            |
| 1.     | fed.cause               | FED punt or inject cause                                     |
| 2.     | fed.linktype            | FED linktype                                                 |
| 3.     | fed.pal_if_id           | FED platform interface ID                                    |
| 4.     | fed.phy_if_id           | FED physical interface ID                                    |
| 5.     | fed.queue               | FED Doppler hardware queue                                   |
| 6.     | fed.subcause            | FED punt or inject sub cause                                 |
| Gener  | ic filters supported :  |                                                              |
| 7.     | arp                     | Is this an ARP packet                                        |
| 8.     | bootp                   | DHCP packets [Macro]                                         |
| 9.     | cdp                     | Is this a CDP packet                                         |
| 10.    | eth                     | Does the packet have an Ethernet header                      |
| 11.    | eth.addr                | Ethernet source or destination MAC address                   |
| 12.    | eth.dst                 | Ethernet destination MAC address                             |
| 13.    | eth.ig                  | IG bit of ethernet destination address (broadcast/multicast) |
| 14.    | eth.src                 | Ethernet source MAC address                                  |
| 15.    | eth.type                | Ethernet type                                                |
| 16.    | gre                     | Is this a GRE packet                                         |
| 17.    | icmp                    | Is this a ICMP packet                                        |
| 18.    | icmp.code               | ICMP code                                                    |
| 19.    | icmp.type               | ICMP type                                                    |
| 20.    | icmpv6                  | Is this a ICMPv6 packet                                      |
| 21.    | icmpv6.code             | ICMPv6 code                                                  |
| 22.    | icmpv6.type             | ICMPv6 type                                                  |
| 23.    | ip                      | Does the packet have an IPv4 header                          |
| 24.    | ip.addr                 | IPv4 source or destination IP address                        |
| 25.    | ip.dst                  | IPv4 destination IP address                                  |
| 26.    | ip.flags.df             | IPv4 dont fragment flag                                      |
| 27.    | ip.flags.mf             | IPv4 more fragments flag                                     |
| 28.    | ip.frag_offset          | IPv4 fragment offset                                         |
| 29.    | ip.proto                | Protocol used in datagram                                    |
| 30.    | ip.src                  | IPv4 source IP address                                       |
| 31.    | ip.ttl                  | IPv4 time to live                                            |
| 32.    | ipv6                    | Does the packet have an IPv4 header                          |
| 33.    | ipv6.addr               | IPv6 source or destination IP address                        |
| 34.    | ipv6.dst                | IPv6 destination IP address                                  |
| 35.    | ipv6.hlim               | IPv6 hot limit                                               |

| 36. | ipv6.nxt    | IPv6 next header                  |
|-----|-------------|-----------------------------------|
| 37. | ipv6.plen   | IPv6 payload length               |
| 38. | ipv6.src    | IPv6 source IP address            |
| 39. | stp         | Is this a STP packet              |
| 40. | tcp         | Does the packet have a TCP header |
| 41. | tcp.dstport | TCP destination port              |
| 42. | tcp.port    | TCP source OR destination port    |
| 43. | tcp.srcport | TCP source port                   |
| 44. | udp         | Does the packet have a UDP header |
| 45. | udp.dstport | UDP destination port              |
| 46. | udp.port    | UDP source OR destination port    |
| 47. | udp.srcport | UDP source port                   |
| 48. | vlan.id     | Vlan ID (dotlq or qinq only)      |
| 49. | vxlan       | Is this a VXLAN packet            |
|     |             |                                   |

## Filtragem de captura

Antes do início da captura de pacotes, você pode definir um filtro para ajudar a capturar apenas tráfego específico.

C9300#debug platform software fed switch active punt packet-capture set-filter "ip.src== 10.1.1.0/24 && tcp.port == 179" Filter setup successful. Captured packets will be cleared

C9300#show platform software fed switch active punt packet-capture status Punt packet capturing: disabled. Buffer wrapping: enabled (wrapped 0 times) Total captured so far: 0 packets. Capture capacity : 6000 packets Capture filter : "ip.src== 10.1.1.0/24 && tcp.port == 179"

C9300#debug platform software fed switch active punt packet-capture clear-filter Filter cleared. Captured packets will be cleared

C9300#show platform software fed switch active punt packet-capture status Punt packet capturing: disabled. Buffer wrapping: enabled (wrapped 0 times) Total captured so far: 0 packets. Capture capacity : 6000 packets

## Classificar por Top Talker (17.6.X)

A partir de 17.6.1, você pode classificar os pacotes capturados pelos principais locutores com base em um campo especificado.

#### Switch#show platform software fed switch active punt packet-capture cpu-top-talker ?

| cause-code              | occurences of cause-code          |
|-------------------------|-----------------------------------|
| dst_ipv4                | occurrences on dst_ipv4           |
| dst_ipv6                | occurrences on dst_ipv4           |
| dst_14                  | occurences of L4 destination      |
| dst_mac                 | Occurrences of dst_mac            |
| eth_type                | Occurrences of eth_type           |
| incoming-interface      | occurences of incoming-interface  |
| ipv6_hoplt              | occurences of hoplt               |
| protocol                | occurences of layer4 protocol     |
| <pre>src_dst_port</pre> | occurences of layer4 src_dst_port |
| <pre>src_ipv4</pre>     | occurrences on src_ipv4           |
| src_ipv6                | occurrences on src_ipv6           |
| src_14                  | occurences of L4 source           |
| <pre>src_mac</pre>      | Occurrences of src_mac            |
| summary                 | occurences of all in summary      |
| ttl                     | occurrences on ttl                |
| vlan                    | Occurrences of vlan               |
|                         |                                   |

```
Switch#show platform software fed switch active punt packet-capture cpu-top-talker dst_mac
Punt packet capturing: disabled. Buffer wrapping: disabled
Total captured so far: 224 packets. Capture capacity : 4096 packets
Sr.no. Value/Key Occurrence
1
       01:80:c2:00:00:00
                                203
       01:00:0c:cc:cc:cc
2
                                   21
Switch#show platform software fed switch active punt packet-capture cpu-top-talker summary
Punt packet capturing: disabled. Buffer wrapping: disabled
Total captured so far: 224 packets. Capture capacity : 4096 packets
L2 Top Talkers:

        224
        Source mac
        00:27:90:be:20:84

        203
        Dest mac
        01:80:c2:00:00:00

L3 Top Talkers:
L4 Top Talkers:
Internal Top Talkers:
224
       Interface
```

224InterfaceFortyGigabitEthernet2/1/2224CPU QueueLayer2 control protocols

# Informações Relacionadas

Para obter mais detalhes sobre Troubleshooting de CPU em plataformas Cat9K:

Identificar e Solucionar Problemas de Alto Uso da CPU em Plataformas de Switch Catalyst Executando o Cisco IOS-XE 16.x

### Leitura adicional

- <u>Cisco IOS-XE 16 Resumo</u>
- Troubleshooting de Uso Elevado da CPU do Catalyst 3850 Series Switch
- Captura de pacote incorporado para Cisco IOS e exemplo de configuração do Cisco IOS-XE
- <u>Suporte Técnico e Documentação Cisco Systems</u>

## Sobre esta tradução

A Cisco traduziu este documento com a ajuda de tecnologias de tradução automática e humana para oferecer conteúdo de suporte aos seus usuários no seu próprio idioma, independentemente da localização.

Observe que mesmo a melhor tradução automática não será tão precisa quanto as realizadas por um tradutor profissional.

A Cisco Systems, Inc. não se responsabiliza pela precisão destas traduções e recomenda que o documento original em inglês (link fornecido) seja sempre consultado.